2018학년도 2학기 조기취업자 출석 및 성적 인정 처리 지침

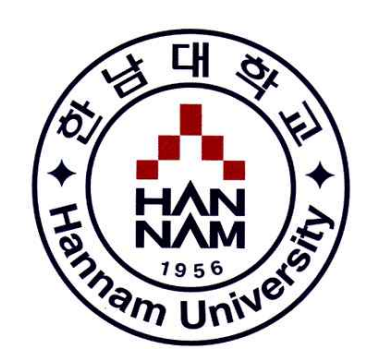

### 2018. 8.

# 교무연구처 학사관리팀

## 1. 지침 수립 목적 및 내용

#### 1-1. 목적

- 부정청탁 및 금품 등 수수의 금지에 관한 법률' 시행으로 조기취업자에 대한 학점 부여는 '학칙 및 고등 교육법' 에 위반되며, <u>부정청탁에 의한 직무수행</u>으로 간주
  - 학교장은 시정명령을 받게 되나, 위 법률 제5조, 제6조, 제22조에 따른 위반 시 교수는 2년 이하의 징역 및 2000만원 이하의 벌금형에 처해질 수 있음
  - 또한 시간강사(겸임)은 적용되지 않고 전임교원만 적용됨에 따른 문제 발생
  - 학생은 처벌 대상에서 제외되나 학점 취소로 <u>졸업이 불가능</u>해 질 수 있음
- □ 법률 시행에 따른 조기취업자와 교원을 위한 법적인 대응방안이 필요
  - 교수들이 취업자에 출석인정 및 성적처리에 대한 근거를 학내 규정에 마련하여 '청탁'
     이 아닌 <u>'교원의 재량권</u>'을 부여하여 법 위반 소지를 제거

#### 1-2. 내용

○ 학칙시행세칙에 출석과 성적평가 방안에 대한 예외조항 신설

□ 제49조(출석) ① (생략)

②학생은 과목별 학기당 수업시간의 2/3이상을 출석하여야 한다.③결석사유가 다음 각 호에 해당하는 경우에는 출석으로 인정할 수 있다.

| ই | 인정 사유                                     | 인정기간                         | 중빙서류                  |
|---|-------------------------------------------|------------------------------|-----------------------|
| 1 | 배우자, 직계존속, 직계비속,<br>형제자매의 사망 등으로 인한<br>경우 | 직계 존비속 : 5일 이내<br>기타 : 3일 이내 | 사망진단서 및 가족관계확인<br>서류  |
| 2 | 병역의무로 인한 경우                               | 해당 일                         | 징병검사통지서,<br>훈련통지서 등   |
| 3 | 질병, 사고로 입원한 경우                            | 입원기간<br>(매 학기 10일 이내)        | 입원확인서<br>(종합병원)       |
| 4 | 졸업 가능한 최종학기 재학생<br>이 취업한 경우               | 취업일로부터                       | 건강보험가입중명서 및 재직<br>중명서 |
| 5 | 체육특기자의 대회 참가                              | 참가기간(훈련 포함)                  | 경기실적증명서 등             |

④(생략)

⑤4호에 의한 출석의 인정은 사유발생 15일 이내에 소속 학과 교수회의에서 인정된 자에 한하며 수업계획서 주차별 학습목표에 따라 과제를 제출해야 한다. 세부 사항은 총장의 승인을 받아 시행한다. 신설(2017.11.7.)

□ 제70조(성적평가) ⑦제49조 제3항 4호 해당자도 제61조와 제62조에 따라 시험에 응 시해야 하며, 최고 성적등급은 'B-'까지로 한다.

## 2. 조기 취업자 출석 및 성적처리 세부지침

#### 2-1. 조기취업자 출석인정 처리 방법

#### 가. 신청대상

최종학기 재학생으로서 취업(창업)한 자. (계절학기를 수강해야 졸업이 가능한 자는 제외)

#### 나. 신청시기 및 방법

개강 이후 ~ 학기 종료(학기 중 취업한 경우 취업 시점에 신청)

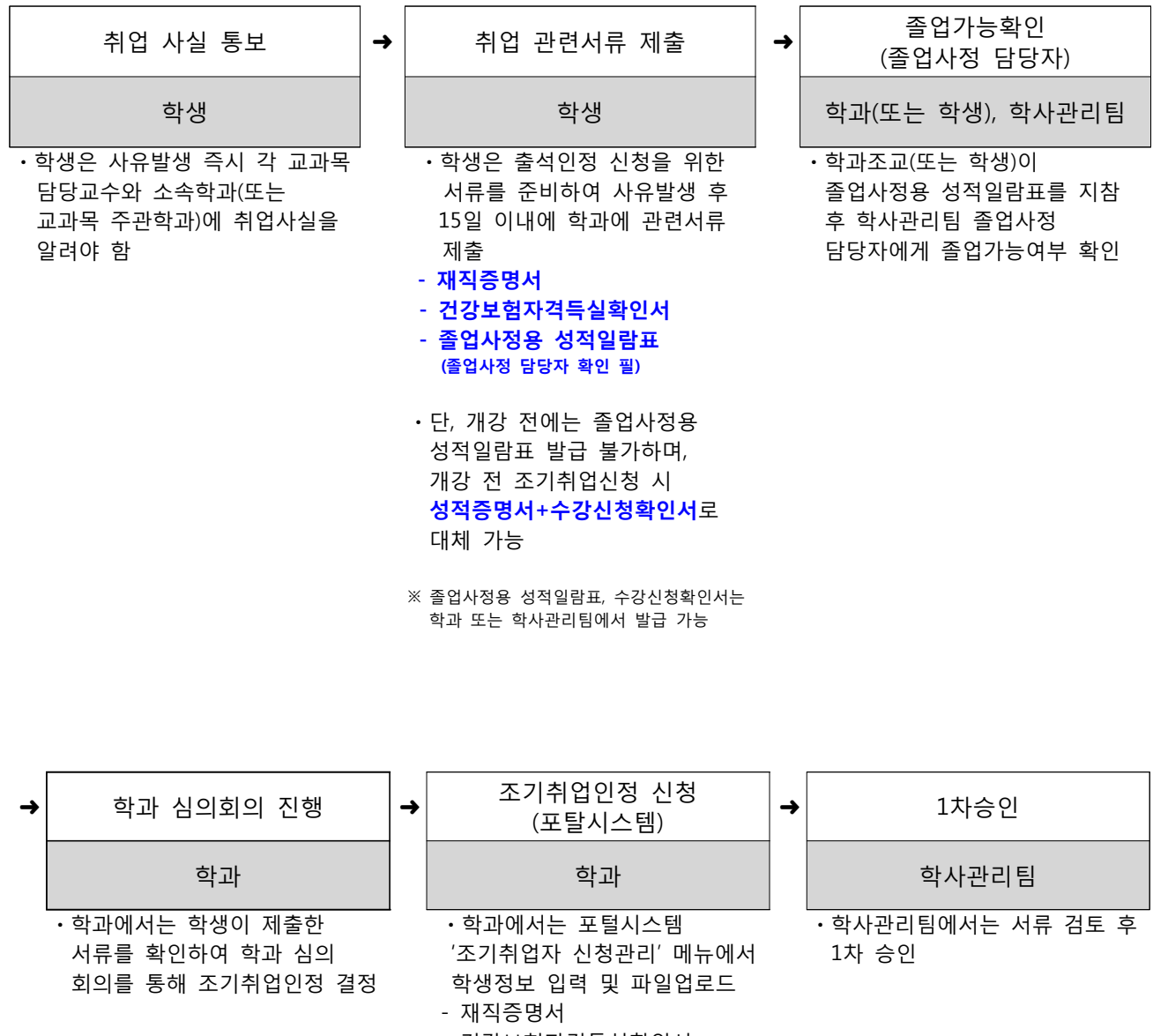

- 건강보험자격득실확인서
- 졸업사정용 성적일람표
- 학과 교수회의록

#### 다. 출석인정시기 및 방법

서)에 전달

- 1~15주차 중 취업한 재직(창업) 시점부터 인정

- 재직 시점과 건강보험 가입 시점이 15일을 초과하여 차이가 날 경우 건강보험 가입 시점으 로 인정

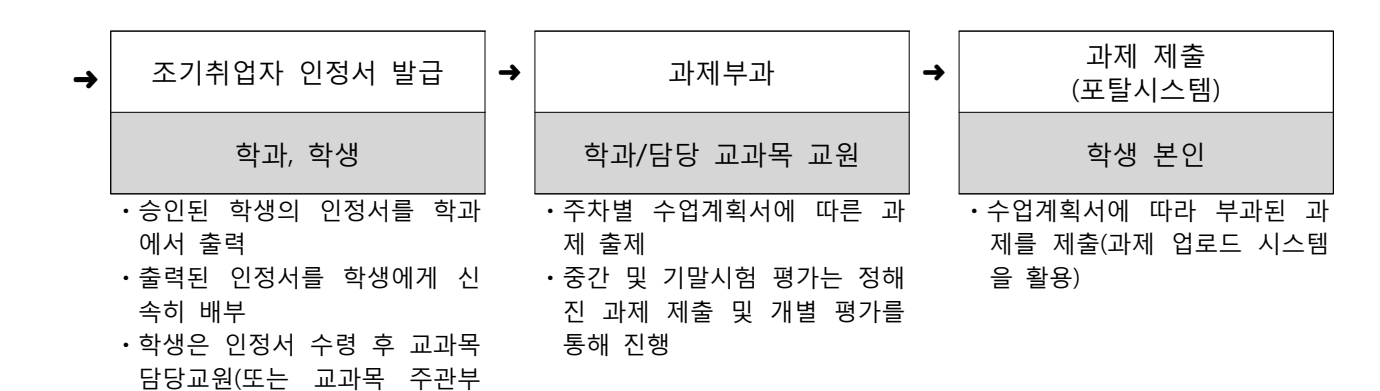

| → | 계속 재직여부 확인                                               | → | 최종승인                                               | 성적입력                                |
|---|----------------------------------------------------------|---|----------------------------------------------------|-------------------------------------|
|   | 학생, 학과                                                   |   | 학사관리팀                                              | 담당 교과목 교원                           |
|   | ·학생은 조기취업자의 계속재직<br>여부 확인을 위한 증빙서류 추<br>가 제출(제출일정은 학기말 학 |   | • 학사관리팀에서 서류 검토 후<br>개강일로부터 재직기간 합산<br>2/3이상자 최종승인 | ·과제제출 평가결과와 출석일수<br>등을 최종 확인하여 성적입력 |

•개강일로부터 재직기간 합산 2/3미만자의 경우, 재직기간 이 전 또는 이후 출석일수를 합산 하여 2/3이상 여부를 확인해야 함

- 과로 안내할 예정)
- 재직자 : 재직증명서
- 창업자 : 매출입세금계산서, 카드체크매출실적조회서 등
- 이직자: 재직증명서, 건강보험 자격득실확인서 등
- 중도퇴사자: 재직기간, 퇴직일 자가 명시된 증명서, 건강보험자격득실확인서 등
- 학과에서는 포털시스템 '조기취 업자신청관리' 메뉴에서 파일업 로드

#### 라. 유의사항

- 제출한 증빙서류에 오류, 허위, 위조가 있을 경우 해당 인정 사항 전체 무효 처리
- 출석에 관한 사항만 인정되므로 평가를 위한 과제, 시험(중간, 기말) 미실시로 인한 성적 불이익은 학생 책임
- 본 지침은 조기취업자의 "출석" 인정에 대한 사항만을 처리하기 위한 기준이며, 출석 인정을 위해
   교과목 담당교수님을 통해 주차별 과제(원칙적으로 1주당 1개)를 부여받아 수행해야 함
- 온라인 교과목은 출석인정처리와 무관하며, 오프라인 교과목에 대해서만 출석인정처리는 가능(모든 교과목에 대한 시험 및 과제는 실시해야 함)
- 취업기간이 학기 중 종료되거나, 중도 퇴사하는 경우 즉시 강의 담당 교수에게 신고하고 이후 출석
   은 필히 이행해야 함
- 조기취업 출석 인정 신청에 대해 출석만 인정이 되며 성적은 교과목 담당교수의 재량에 따라 부여
- 교내 현장실습지원센터에서 주관하는 인턴십에 참여하는 학생은 조기취업신청대상 아님
- 교원자격 취득 예정자의 경우 교원양성 교육과정 편성·운영의 내실화를 위하여 교원자격 취득 기준 중 법령에 의거 지정된 교과목 및 이수기준이 명시된 교과목은 조기 취·창업으로 인한 출석/성적 인정이 불가함(단, 기본이수과목으로 지정된 과목에 한하여 이미 취득한 과목만으로도 기본이수과 목 이수기준(7과목 21학점 이상)을 충족했을 시 추가로 이수하는 과목은 조기취업으로 인하여 출석/성적 인정 가능)

— < 사례 예시 > —

[사례 1] 학기시작 이전에 취.창업한 경우

취 업 일: 2018. 8. 1.
신청시기: 2018-2학기 수강신청 이후
인정기간: 2018. 9. 3. ~ 2018. 12. 21.(학기 종료일)

[사례 2] 학기 중에 취.창업한 경우

취 업 일: 2018. 11. 1.
신청시기: 2018. 11. 1.이전
인정기간: 2018. 11. 1. ~ 2018. 12. 21.(학기 종료일)

[사례 3] 취.취업 학생 신청 후 중도 퇴사한 경우

취 업 일: 2018. 10. 1.
신청시기: 2018. 10. 1.
신청시기: 2018. 10. 1.
인정기간: 2018. 10. 1.
인정기간: 2018. 10. 1.
인정기간: 2018. 10. 1.
인정기간: 2018. 10. 1.

[사례 4] 취.창업일이 수업일수 2/3선 이후인 경우

「한남대학교 학칙시행세칙」제49조 3항에 의한 조기취업 출석인정을 선택할 수 있음

### 2-2. 취업유형별 제출서류에 따른 구분

|             | 취업구분                                                                                                    | 중빙서류                                                                                                    |
|-------------|----------------------------------------------------------------------------------------------------|----------------------------------------------------------------------------------------------------|
|             | <ul> <li>· 기본제출서류(신경)</li> <li>- 재직증명서 또는</li> <li>- 직장건강보험 저</li> <li>- 졸업사정용 성적</li> <li>※ 월 60시간 미만</li> <li>※ 근로소득에 대해</li> <li>→ 가입 거부 시</li> <li>※ 직장건보가입지</li> <li>※ 사업장의 직장:</li> <li>· 계속재직여부 확여</li> <li>- 재직자 : 재직증</li> <li>- 창업자 : 신청혁</li> </ul> | 정 시 제출해야 될 기본서류)<br>= 고용계약서(창업자: 사업자등록증)<br>가격득실확인서(또는 4대 사회보험 가입내역 확인서)<br>적일람표(졸업사정 담당자 확인 필)<br>반자는 직장건보가 아닌 지역의보에 가입하는 단기근로자(주당 15시간 미만자)는 불인정<br>한 원천징수가 이루어지면 '직장건강보험가격득실확인서 제출은 필수<br>나 의태료 부과하기 때문 직장건강보험자격득실확인서 제출은 필수<br>나 여부 : 본인이 고용주나 건강관리공단에 직접 문의 확인<br>건보 가입이 강제조항(4대 보험 사이트에서 확인 가능)<br>건을 위한 추가 제출서류(학기말 제출서류)<br>중명서<br>가기 기간동안의 매출입세금계산서, 카드체크매출실적조회서 등                                                                                                   |
|             | - 이직자 : 재직증<br>- 중도퇴사자 : 토                                                                                                    | 동명서, 건강보험 자격득실확인서 등<br> 직일자가 명시된 증명서, 건강보험자격득실확인서 등                                                                                                    |
| +1          | 창(사)업자                                                                                                    | <ul> <li>· 공통서류 : 본인 명의 사업자등록증 사본(또는 사업자등록증명원)</li> <li>· 추가서류</li> <li>- 개인(법인) 일반과세자, 개인 간이과세자 : 부가가치세과세표준증명원</li> <li>- 개인(법인) 면세사업자 : 소득금액증명원</li> <li>※ 추가서류 제출 시 신청학기 기준으로 최근 1개월 내 발급한 과세기간별 확정신고에 따른 증빙서</li> </ul>                                                                                                    |
| 취<br>업<br>자 |                                                                                                    | 류 제출 (ex, 1학기 : 1월 부가가치세 확정 신고 내역 / 2학기 : 7월 부가가치세 확정 신고 내역)<br>※ 추가제출 서류를 구비할 수 없는 상황일 경우(1년 미만의 사업자) 사업체를 운영하여 매출실적이<br>확인될 수 있음을 증빙할 수 있는 자료 일체 제출(ex, 매출입세금계산서, 카드체크매출실적조회서)<br>※ 부동산임대사업자, 기타 갬블링 및 베팅업 사업자는 <b>불인정</b>                                                                                                    |
|             | 해외취업자                                                                                                    | <ul> <li>비자사본</li> <li>해외에서 주 15시간 이상 근무, 91일 이상 고용 계약 한 경우만 해당(취업에 합법적인 비자만 인정)</li> <li>고용계약 관련서류</li> <li>고용계약서 형태이거나 고용계약 사실을 객관적으로 확인 가능한 자료 [근무시간, 계약시작일과<br/>종료일(또는 근로시작일과 자료 발급 시 날짜), 근무형태(풀타임, 파트타임), 직인 혹은 서명 등]</li> <li>외국인유학생이 외국(본국)에 취업할 경우</li> <li>고용계약서(또는 재직증명서), 직장보험서류, 공증문서, 아포스티유 증명서(또는 영사확인증명서))<br/>제출해야 하며, 추가 서류 요구 가능</li> <li>* 아포스티유(Apostille) : 한 국가의 문서의 국외 사용을 위한 확인 절차로써, 협약에 따라 권한<br/>당국이 문서의 관인이나 서명을 대조하여 진위를 확인하고 발급하는 것</li> </ul> |
|             | 농업종사자                                                                                                    | ·농업인확인서(농림축산식품부 고시), 농업경영체 등록확인서(농업인용, 농어업경영체 육성 및 지원<br>에 관한 법률), 농업경영제등록여부 조회화면 캡쳐 등                                                                                                    |
|             | 어업종사자                                                                                                    | •어업인확인서(해양수산부 고시), 어업경영체 등록확인서(어업인용, 농어업경영체 육성 지원에 관한<br>법률), 어업허가내역서(어업허가증, 수산업법 법률)                                                                                                    |
|             | 조기취업 중<br>중도퇴직                                                                                                    | <ul> <li>·퇴직확인서 또는 재직기간, 퇴직일자가 명시된 재직증명서(고용계약서), 직장건강보험가입증명서</li> <li>·재직 전/후 출석일자와 재직기간 인정 기간을 최종 합산한 총 수업일수 2/3 넘을 경우에는 출석<br/>인정 가능</li> </ul>                                                                                                    |
| ,           | 경찰공무원<br>내용후보자 중<br>훈련생                                                                                                    | ·중앙경찰학교 또는 해양경비안전교육원 재학증명서(학기 종강일까지 계속 훈련 중이었음을 증명할<br>수 있는 서류 재 제출 필요)<br>- 훈련 종료 후 수습직으로 발령이 되어야 공무원연금과 건강보험에 가입되므로 예외적으로 인정                                                                                                    |
| ;           | 소방공무원<br>대용후보자 중<br>훈련생                                                                                                    | <ul> <li>중앙소방학교 또는 지방소방학교 재학증명서(학기 종강일까지 계속 훈련 중이었음을 증명할 수 있는 서류 재 제출 필요)</li> <li>훈련 종료 후 수습직으로 발령이 되어야 공무원연금과 건강보험에 가입되므로 예외적으로 인정</li> </ul>                                                                                                    |
|             | 항공종사자<br>전문교육기관<br>교육대상자                                                                                                    | ・교육훈련생 신분 확인서(항공안전법 제48조 및 동법 시행규칙 제 104조에서 지정된 교육기관)                                                                                                    |

| 발금번호 :   | 건강보험자격                            | 득실확인서                            |             |                                                                                                    |                                                                                                 | 4대<br>가입자 7                                                                                                    | 사회보험<br>사입내역                                                                                                    | 확인서                                                                                                    |                                                               |                                                            |
|----------|-----------------------------------|----------------------------------|-------------|----------------------------------------------------------------------------------------------------|-------------------------------------------------------------------------------------------------|----------------------------------------------------------------------------------------------------|----------------------------------------------------------------------------------------------------|----------------------------------------------------------------------------------------------------|---------------------------------------------------------------|------------------------------------------------------------|
|          | 석미                                | IN NEW MARS IN                   | 주민등록번호      | * 0 11                                                                                                    | 8                                                                                               |                                                                                                    | v                                                                                                    | 0 W A                                                                                                    |                                                               |                                                            |
| 확인청구자    |                                   |                                  | 1.6.9.1.6-0 | - <b>TU(NRU)</b>                                                                                                    | 유민호                                                                                             |                                                                                                    |                                                                                                    | 0.0                                                                                                    |                                                               |                                                            |
|          | and the book of the second second |                                  |             | · 가도 사이():                                                                                                    | 210 N 10 N                                                                                      | 기준)                                                                                                    |                                                                                                    |                                                                                                    |                                                               | 1.7.1                                                      |
|          | 자격득실 퐉여                           | 안 내역                             |             | 28 114                                                                                                    | 4.8                                                                                             | 对某种表情                                                                                                    | みばな                                                                                                    | 412.019                                                                                                   | 8                                                             | *****                                                      |
| 가입자구분    | 사업장명칭                             | 자격취득일                            | 자격상실일       | 2003                                                                                                    |                                                                                                 | 400704                                                                                                    |                                                                                                    |                                                                                                    |                                                               |                                                            |
| 직장가입자    |                                   |                                  |             | 2448                                                                                                    |                                                                                                 | 电台外放电                                                                                                    |                                                                                                    |                                                                                                    |                                                               |                                                            |
|          |                                   |                                  |             | 6498                                                                                                    |                                                                                                 | ****                                                                                                    |                                                                                                    |                                                                                                    |                                                               |                                                            |
|          |                                   |                                  |             | 28118                                                                                                    |                                                                                                 | 补偿契约复制                                                                                                    |                                                                                                    |                                                                                                    |                                                               |                                                            |
| 전강보험 자격득 | 상내역을 위와 같이 확인                     |                                  |             | <ul> <li>2 이상 시험(</li> <li>1 -12: 기업4</li> <li>2 교육노동무대</li> <li>4 기업4</li> <li>4 기업4</li> <li>(2 여왕 전용)</li> <li>(2 여왕 전용)</li> <li>(2 여)</li> <li>(2 여)</li> <li>(2 여)</li> <li>(2 <b>(1 (1 (1 (1 (1 (1 (1 (1 (1 (1 (1 (1 (1 (</b></li></ul> | [에 비득니<br>이미 특인히<br>'독인생약<br>는 독인인값<br>같은 독인인값<br>같은 가락<br>같 초기하지<br>같은 지말한<br>는 시대보험<br>지를 시 금 | 에 있는 가입자의 공<br>지 않은 자료로서 적<br>은 자부관리구함에 (<br>금당, 국인건강외공공<br>))관도로 직접 문제의<br>303, 건강당점 1527-<br>답 및 형력한 문 [사<br>1 월습니다,<br>자리 확인 등 구름보)<br>업무국적용 위해사건<br>단위 회원한 박일() | 우 선택한 사업원<br>인과 발전되지 1<br>다른 받으로 가진<br>다. 만도적지를<br>시기 비합니다.<br>000, 산제보험 1<br>인신고 사업칭[한<br>한 압우목지를 위<br>제공지는 같이나<br>발문을 철려드립 | 명로 당근된용 일<br>일습니다.<br>니네비한산 프로<br>2. 고유노동부의<br>588-00%, 고운것<br>간운지 고운전성<br>제시인 제공위산<br>비, 다란 용도(제*<br>니다. | 에 드립니다.<br>사료을 가초!<br>전 (350)<br>전 2대상의<br>전성을 열려<br>(충영을, 관) | 한 작품이며,<br>아니므로<br>드립니다.<br>미준방용,                          |
|          | 국민건강보험공                           | 공단 이사 <mark>장</mark> 리이<br>이사장리이 | 10101       | 위의 가입니 역할 위험<br>가입니 역을 위험<br>유럽 연 유럽                                                                                                    |                                                                                                 | REAL FRANKS                                                                                                    | 6. x804<br>ex                                                                                                    | 01 02 02<br>102 0-10<br>142 0-10                                                                          | ## 21<br>7/5/148<br>28                                        | <ul> <li>(二) (二) (二) (二) (二) (二) (二) (二) (二) (二)</li></ul> |

(2017.1.11.개정)

★ 이 확인서의 취득인·상실일은 실제의 사업장 입사인·퇴사일과 다를 수 있습니다.
▲ 이 확인서는 국민건강보항공단 인데넷홈페이지(<u>www.nhic.or.kr</u>)에서 회원가입 후 저접 발급이 가능합니다(공연인증서 필요).

후 이 확인서는 '건강보험 과격 확인용'으로, 다른 용도(개직증명용, 정희증명용, 대출용
 동)로 사용 시 공단에 법적인 적업이 없음을 알려드립니다.

[국세처미워사무처리규처 체0호 서신]

는 위 확인시는 4대사회보험 철보인지시스템에서 체공하는 치료도시 4대사회보험 도립사이트(### Armark.ex.kr )과 [관람에 전취하루 확단) 제하에서 발급사실을 확인할 수 있으며, 발립질문부터 평균되지 가능됩니다.

| 발급번   | ! \$    | 부가가        | 치세과세표              | 준증명     | 처리기간      |
|-------|---------|------------|--------------------|---------|-----------|
|       |         | (과·면/      | 세겸영사업자             | 포함)     | 즉 시       |
| 성명(대  | 표자)     |            | 주민(법               | 인)등록번호  |           |
| 상 호(법 | 인명)     |            | 사 업 자              | 등 록 번 호 |           |
| 업     | 태       |            | 충                  | 목       |           |
| 사 업   | 장       |            | 1                  |         |           |
|       | 2       |            |                    |         | (단위 : 위   |
| 과 세   | 기 간     |            | 매출과세표준(수입;         | 금맥)     | 납부할 세액    |
| 부터    | 까지      | গ          | 과세분                | 면세분     | (환급받을 세액) |
|       |         |            |                    |         | <u> </u>  |
|       | -       |            |                    |         | <u>(</u>  |
|       |         |            |                    |         | <u></u>   |
|       |         |            |                    |         |           |
|       |         |            | -                  |         | 9         |
|       | -       |            | -                  |         |           |
|       |         |            |                    |         |           |
|       |         |            |                    |         |           |
|       |         |            |                    |         |           |
|       |         | 위 5        | 와 같이 증명한니 <b>디</b> |         |           |
|       |         |            |                    |         |           |
| 위 내용을 | 은 발급일 현 | 재 상황으로서 추· | 후 변경될 수 있습니        | ICH.    |           |
| 수 번   | Ż       |            |                    |         |           |
| '당부   | 서       |            | 년 월                | 일       |           |
| 당     | 자       |            |                    | 세무서장    | (인)       |
| 랃     | 처       |            |                    |         |           |

【국세청민원사무처리규청 제15호 서식】 (2017.1.11.개정) 처리기간 발급번호 소 득 금 액 Ń 명 □ 종합소득세 신고자용 즉 시 □ 연말정산한 사업소득자용 □ 근로소득자용 주 소 성 명 주 민 등 록 번 호 (단위 : 원) 분 소 득 구 원 천 징 수 의 무 자 득 금 맥 Å 법 인 명 (상 호) 총 결 정 세 액 \_\_\_\_\_ (과세대상급여액) 귀 속 면 도 사 업 자 등 록 번 호 (납세자가 신청한 증명 귀속면도 : . ~ 위와 같이 증명합니다. ※ 위 내용은 발급밀 현재 상황으로서 추후 변경될 수 있습니다. 년 윌 일 세 무 서 장 (인) 소득금액내용 겁수번호 소득금액내용 - 종합소득세 신고자:종합소득금액(결청소득금액) ※ 이월결손금을 공제하지 않은 금액임 - 연발장산 근로소득자:과제대상급여액 - 연발장산 가입소득자:당해연도 소득금액(시업소득금액) - 일용근로소득자 : 원천징수의무자가 소득세법 제164조의 규정에 의 하여 제출한 일용근로소득지급면세서의 총지급액(과세소득) 담당부서 담 당 자 면 락 처

## 3. 시스템 매뉴얼 (학과)

### 3-1. 학과화면 - 조기취업자 신청 및 제출서류 업로드 매뉴얼

① Hi-Portal 로그인> 통합/학사 > 진급졸업 > 졸업관리 > 조기취업자신청관리를 선택합니다.

| 사<br>사<br>사<br>Hanam University       | and the second second se | 학사           | 행정                  | 경명통계  | 인트라넷             |                      |      |      |                       |                 |      |        |           |         |         |           | 0813           |          |
|---------------------------------------|----------------------------------------------------------------------------------------------------|--------------|---------------------|-------|------------------|----------------------|------|------|-----------------------|-----------------|------|--------|-----------|---------|---------|-----------|----------------|----------|
| 진 급 졸 업                               | 학적<br>수업                                                                                                    |              |                     | 기취업자  | 8                |                      |      |      |                       | : menu close :: |      |        |           |         |         | S TRS     | CLOSE S PLL TR | HE CLOSE |
| ▲ 등 줄업관리<br>등 조기취업자신청관<br>금 졸업출력(학과용) | 진급쫄입<br>ㄹㅂ                                                                                                    | भटम<br>पार्थ | 발관리<br>2016 ÷<br>전체 | 학기 (복 | :기  ▼ 학변/:<br>학과 | 명명<br><sup>인</sup> 처 | Q.   | 전공전  | 1 <b>청상태</b> 전체<br>1체 |                 |      |        |           | 업무승인 취: | 산성 승민 🧕 | 조회 🐻 신규 📑 | 3장 🕃 삭제 🍞      | 도움말      |
|                                       |                                                                                                    | 상태<br>       | 학변                  | 성명    | 진공               | 해비사정                 | 취득학점 | 수강학점 | 신청상태                  | 신청일자            | 1차승민 | 1차승인일자 | 최종승민<br>- | 최종승인일자  | 취업기관    | 취업유형      | 취소일자           | <u></u>  |

② 졸업학년도: 2018, 학기: 전기 로 설정 후 [신규]버튼을 누르고, 학생정보를 입력합니다.

| NVM Noranitrianity            | _   |         | 0.222        | - 1999-199 | 117122055 |        |      |      |        | 7670 CLONE = | -    |        |                      |           |          |           | CON RAT   | WK D, DHE |
|-------------------------------|-----|---------|--------------|------------|-----------|--------|------|------|--------|--------------|------|--------|----------------------|-----------|----------|-----------|-----------|-----------|
| 2351                          | 13  | 世以り     | 3            | 기취업자.      |           | (松游    |      |      |        |              |      |        |                      |           |          | -         |           | 15        |
| , 11 월입관리                     | ō   | 17)#B   | <u>차신성관리</u> |            |           |        |      |      |        |              |      |        |                      | 업무송인 취소신  | 8 82 0   | 호회 🐻 성규 👔 | RY 🙀 48 🕐 | 282       |
| 응 조기취업자산성관리<br>이 주어 유럽/6/7(응) | 52  | 박년도     | 2016         | 载          | \$기 💽 변   | /성명    | Q    | đ    | 888 (U | ( (•         |      |        |                      |           |          | _         |           |           |
| 「「「「「「」」」」                    | -   | 84      | -24-         | ٠          | 校准        | -34    |      | 28 - | 39-    |              |      |        |                      |           |          |           |           |           |
|                               |     | 생태      | 학면           | 성명         | 전공        | 해비사성   | 취득환경 | 수강혁청 | 신청상태   | 신정말자         | 1차승빈 | 1차승현밀자 | 비중승인                 | 최종습민일차    | 취업거관     | 취업유행      | 취소일자      | 1         |
|                               |     |         |              |            |           |        |      |      |        |              |      |        |                      |           |          |           |           |           |
|                               |     |         |              |            |           |        |      |      |        |              |      |        |                      |           |          |           |           |           |
|                               |     |         |              |            |           |        |      |      |        |              |      |        |                      |           |          |           |           |           |
|                               |     |         |              |            |           |        |      |      |        |              |      |        |                      |           |          |           |           |           |
|                               |     |         |              |            |           |        |      |      |        |              |      |        |                      |           |          |           |           |           |
|                               |     |         |              |            |           |        |      |      |        |              |      |        |                      |           |          |           |           |           |
|                               |     |         |              |            |           |        |      |      |        |              |      |        |                      |           |          |           |           |           |
|                               |     |         |              |            |           |        |      |      |        |              |      |        |                      |           |          |           |           |           |
|                               |     |         |              |            |           |        |      |      |        |              |      |        |                      |           |          |           |           |           |
|                               | 1   | _       |              |            |           |        | _    |      |        |              |      |        |                      |           |          |           |           | 10        |
|                               | ō   | 3.71 W1 | 않신성하임        |            |           |        |      |      |        |              |      | 880    | 225 <mark>0</mark> : | 20 👩 87 📳 | RS 🔒 48  |           |           |           |
|                               | - 6 | 1       | 순변           | dia.       | 4925      | 149 ·s | 始著作  |      | 45     | 5            |      | TYPE   | SIZE                 | 업로드<br>달자 | 파일<br>다운 |           |           |           |
|                               |     |         |              |            |           |        |      |      |        |              |      |        |                      |           |          | 취업기관      |           | _         |

③ 파일종류 콤보상자에서 파일종류를 선택한 후 학생이 제출한 서류를 파일 업로드 후 저장 합니다.

| a grad                 | 0  | 27,82 | 04855 |        |         |      |                   |            |                          |      |        |       |              | 2863 8779     | 8 68 3  | ्र दश 🕃 धन 🔄 मङ | R as (D) |
|------------------------|----|-------|-------|--------|---------|------|-------------------|------------|--------------------------|------|--------|-------|--------------|---------------|---------|-----------------|----------|
| 로가하의자간당군의<br>물업술역(박과문) | 82 | 25.00 | 2916  | 123 23 | • 92/3  | 18   | 9                 | e          | 1201                     |      |        |       |              |               |         |                 |          |
|                        |    | 84    | -23-  |        | 44      | Sal  |                   | 46 <u></u> | 1                        | 160  |        |       |              |               |         |                 |          |
|                        | ų. | 54    | 45    | 82     | 28      | 정독학철 | 4348              | 산왕상태       | 신성함파                     | 1짜승진 | 1적승전철자 | 4862  | 維甚合한協攻       | 성업기관          | 022     | 방 원소일자          | 保全局員     |
|                        |    |       |       |        |         | 129  |                   | 58         | 2013/09/22               |      |        |       |              | 6,8,3,6,5     |         |                 |          |
|                        | -  |       |       |        |         | +11  | 1                 | 29         | 201-2108-02<br>Mo1105-04 |      |        |       |              | #643873       |         |                 |          |
|                        | 10 |       |       |        |         | 117  | 1.1               | 14         | 2017/02/25               |      |        |       |              | 29442         |         |                 |          |
|                        | 10 |       |       |        |         | 135  |                   | 0.52       | 2017/09/25               |      |        |       |              | 11253         |         |                 |          |
|                        | 1  |       |       |        |         |      |                   |            |                          |      |        |       |              |               |         |                 |          |
|                        |    |       |       |        |         |      |                   |            |                          |      |        |       |              |               |         |                 |          |
|                        |    |       |       |        |         |      |                   |            |                          |      |        |       |              |               |         |                 |          |
|                        |    |       |       |        |         |      |                   |            |                          |      |        |       |              |               |         |                 |          |
|                        |    |       |       |        |         |      |                   |            |                          |      |        |       |              |               |         |                 |          |
|                        |    |       |       |        |         |      |                   |            |                          |      |        |       |              |               |         |                 |          |
|                        |    |       |       |        |         |      |                   |            |                          |      |        |       |              |               |         |                 |          |
| 1                      |    |       |       |        |         |      |                   |            |                          |      |        |       |              |               |         |                 |          |
|                        |    |       |       |        |         |      |                   |            |                          |      |        |       |              |               |         |                 |          |
|                        | 6  |       |       | 1 1    |         | ł    |                   | _          | 1                        | 1    |        |       |              |               |         |                 |          |
|                        | 5  | 3.742 | 20000 |        |         |      |                   |            |                          |      |        | 21    | NCERS (A) A  | e na da (2) s | 12 2 43 |                 |          |
|                        | -  | -     | 68    | 110    | 20.0    |      | ouas .            | 1          | 100                      |      |        | TYPE  | 9176         | 295           | 42      |                 |          |
|                        |    |       |       | 0.4    |         | -    |                   |            |                          |      |        |       | office .     | 24            | 42      |                 |          |
|                        | 1  | 4     | -     | 10.2   | 2/14(2) | 244  | and in the second | COLUMN A   | 945.5VD                  |      |        | 1+0   | 17.62        | 20.042        | 0       | 8업기관            |          |
|                        |    | 4     | 4     | 10.00  |         |      |                   | SHXSHX.    | Tall Cliff.              |      |        |       | 43510        |               |         | 1000000         |          |
|                        |    |       |       |        |         | 276  | 12.000 A          |            |                          |      |        |       |              |               |         | 4224            |          |
|                        |    |       |       |        |         | 20   | #함기립중영H           |            |                          |      |        |       |              |               |         | 8228            | - 12     |
|                        | 0  | 五月前日  | 18882 |        |         | 20   | 以其如何是此            |            |                          |      |        | \$1   | 10 2 2 2 5 G | 1 🕞 UƏ 🛄 X    | 13 2 43 |                 |          |
|                        | 1  |       | 0.00  | 100    | 1000    |      | 00550             | -          | 2012                     |      |        | 11/26 | 3278         | 1455          | 42      | #소사음            |          |
|                        |    | -     |       |        |         |      | 4800              |            |                          |      |        |       | and a        | 일자            | 0.8     |                 |          |
|                        |    |       |       |        |         |      |                   |            |                          |      |        |       |              | Mark -        |         |                 |          |

④ 학생정보 및 취업기간, 취업유형, 취업일자를 입력 후 저장버튼을 선택합니다.

| 141                | 0  | 主71<4123        | 다신성관리        |         |                                | -                                                                  |                                       |                             |                                         |      |        |                     |                          | 김무승만 취소신                              | 영 중인 (대  | 28 3 27 3 88                                  | 2 석제 (한) 도움( |
|--------------------|----|-----------------|--------------|---------|--------------------------------|--------------------------------------------------------------------|---------------------------------------|-----------------------------|-----------------------------------------|------|--------|---------------------|--------------------------|---------------------------------------|----------|-----------------------------------------------|--------------|
| 취업자산성관리<br>클릭(학과용) | តម | 12155.<br>(2115 | 2016 🔹       | सत्र [1 | 107 • ] 419/0<br>107 • ] 419/0 | 191<br>291                                                         | ٩.                                    | 88<br>-97                   | renu _ टाग<br>t                         | •    |        |                     |                          |                                       |          |                                               |              |
|                    |    | 4/3             | 412          | 82      | 88                             | 64 44 4<br>12<br>12                                                | 1월 수강학원<br>9 <mark>9 8</mark><br>5 11 | 간영상대<br>간영<br>건성            | 29 64 93 44<br>2017/03/20<br>2017/03/21 | 1月6日 | 1차송인일처 | 48.629              | <b>和商合竹關</b> 入           | a 4123725<br>25406122<br>25408        | 422      | 현 위소입자                                        | <b>朝金</b> 月谷 |
|                    | 0  | 2.70C           | 24202        |         |                                |                                                                    |                                       |                             |                                         |      |        | wa                  | KCH2 # 5   🕑             | द्या 🕞 सन 📳                           | মত 😰 ধয় |                                               |              |
|                    | -  |                 | 순민<br>1<br>2 | 80      | I 파일전<br>조가취법신<br>조가취법신        | 180<br>180<br>180<br>180<br>180<br>180<br>180<br>180<br>180<br>180 | •따일종류<br>르기취업자인형신<br>르기취업자인정신         | 20170221(2).0<br>20170245 2 | #9일2 전<br>PFN<br>약 41 일, hwa            | i è  |        | TYPE<br>pate<br>two | 84ZE<br>\$20.935<br>1333 | 법호드<br>발처<br>2017-03-23<br>2017-03-22 |          | 6일개관 한남대학교<br>6일위원 <u>1/일</u> 자               |              |
|                    |    |                 |              |         |                                |                                                                    |                                       |                             |                                         |      |        |                     |                          |                                       |          | The second second second second second second |              |

※ 1차 승인을 받은 후 부득이 한 사유가 발생하여 조기취업 인정을 취소(출석으로 성적을 인 정받기를 원하는)하는 학생이 있는 경우 학과에서는 학사관리팀으로 연락주시기 바랍니다.

## 3. 시스템 매뉴얼 (학생)

### 3-2. 학생화면 - 출석인정을 위한 과제 업로드 매뉴얼

 Hi-Portal 로그인하여 통합/학사 > 인트라넷 > 수업 > 출결예외승인(공결/조기취업자과제) 를 선택합니다.

| My Page                     | Iormation Portai S<br>통합/학사 | HI-Class                  | 상담                       | 교육인증            | 취업정보                       | 카리     | Help Desi                | <u></u>                          | ANTER STREET                                       | a an |
|-----------------------------|-----------------------------|---------------------------|--------------------------|-----------------|----------------------------|--------|--------------------------|----------------------------------|----------------------------------------------------|------|
| *                           |                             | <ul> <li>수강현황</li> </ul>  | @¢                       | 같 <b>시간표</b> 군기 | <ul> <li>상담현황 🖉</li> </ul> |        | manga                    | 0 학사관련정                          | 1 <sup>1</sup>                                     | _    |
|                             |                             | 년도 혁기                     | 과목명                      | 분반              | 제목                         |        | 현황                       | 하세정님 ()                          | 비수정보                                               |      |
|                             |                             | 2016 2 IPF                | ▷장기현장실습!V                | 19              | 상담 내역                      | 이 없습니다 | 8                        | HOOT                             | 110a                                               |      |
| ● 포트륨리오(경<br>● 새로운 쪽지       | (역관리)<br>0 건                |                           |                          |                 |                            |        |                          | · 중 이수학점<br>수강신청 학점              | : 125<br>: 15                                      | _    |
| UD 도서 대물/변상<br>(1) 도서 예약산청/ | 1 0건<br>취소 0건               | 포털소식                      | 학교공지 :                   | 1과공지            | () <b>(</b> )              |        | (DOBE)                   | 채용정보                             | 01르비이트                                             |      |
| ◎ 개인일정                      | Welcher-Schlief Deg         | · <대학생 복지 [<br>· ★★★ 통합/학 | 를 교육할인스토어<br>각사 출력을 에러 빌 | 안내><br>생시 수동설치  | 파일                         |        | 2016.05.23<br>2016.01.19 | - [정규직] (<br>발/HW개별<br>- [계약직] - | (주)인터소프트 SW개<br>날/검증/품질 [~10.31] 🛄<br>수원여자대학교 대외협력 | ^    |
| 2015 ¥ 10 ¥                 | T                           | ·[긴급] 외부망                 | 인터넷 접속 장애                | 안내              |                            |        | 2016.09.19               | 팀 지원 [-                          | - 10.26) 🛄                                         |      |
| C 01 0                      |                             | ·[긴급]통합정:                 | 보시스템 정비안대                |                 |                            |        | 2016.06.03               | - [성규식] (<br>窗/사무(영              | 대한류화(주) 연구/생산7<br>(업,영업지왕) [~10,31]                | v    |
| A THE REAL PROPERTY OF      | 1                           | • [작업공지]통합                | 합정보시스템 서버                | Firmware Up     | grade                      |        | 2016.05.17               | M                                |                                                    |      |

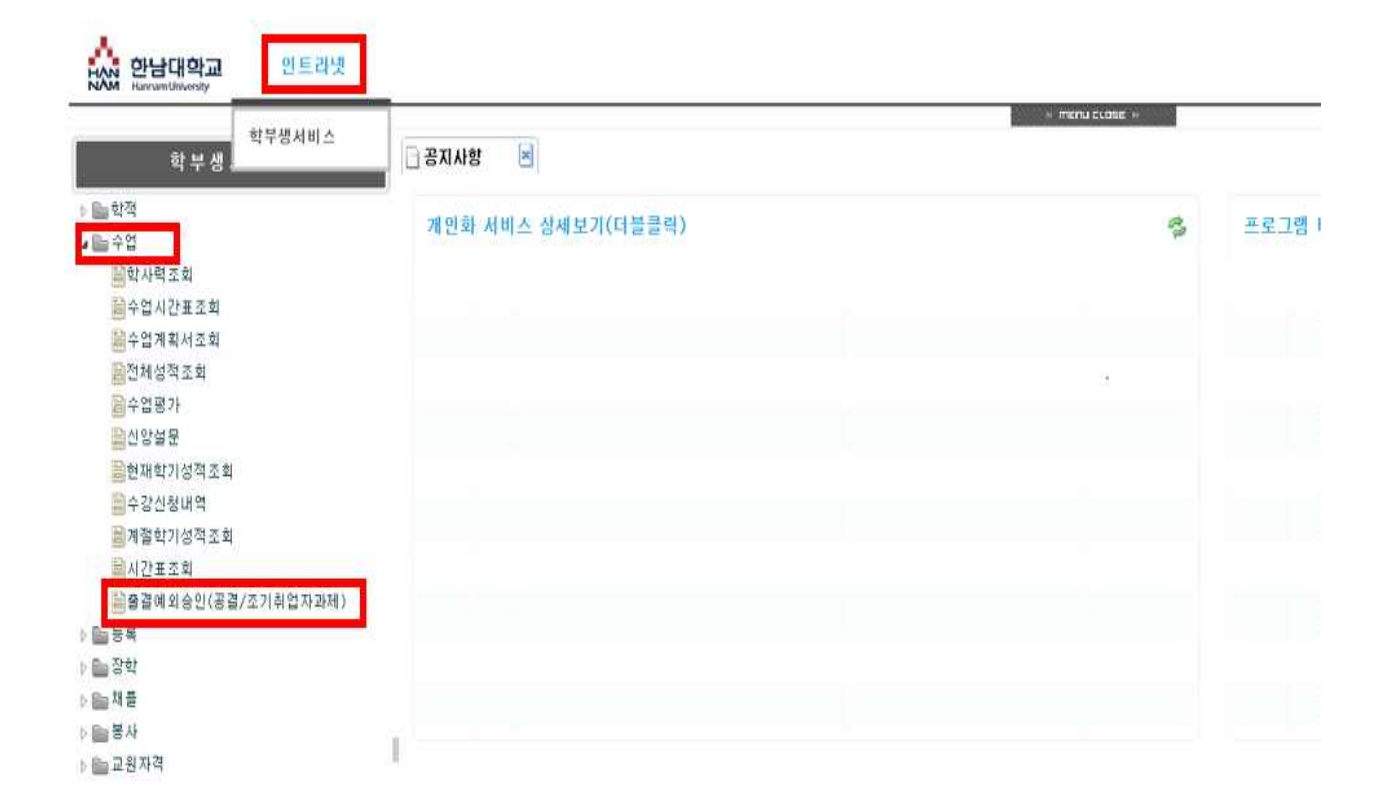

② 수업리스트가 생성되면, 조기취업 인정받고자 하는 과목을 선택한 상태에서 [신규]버튼을 누르고, 공결구분 콤보상자에서 '조기취업과제'를 선택합니다.

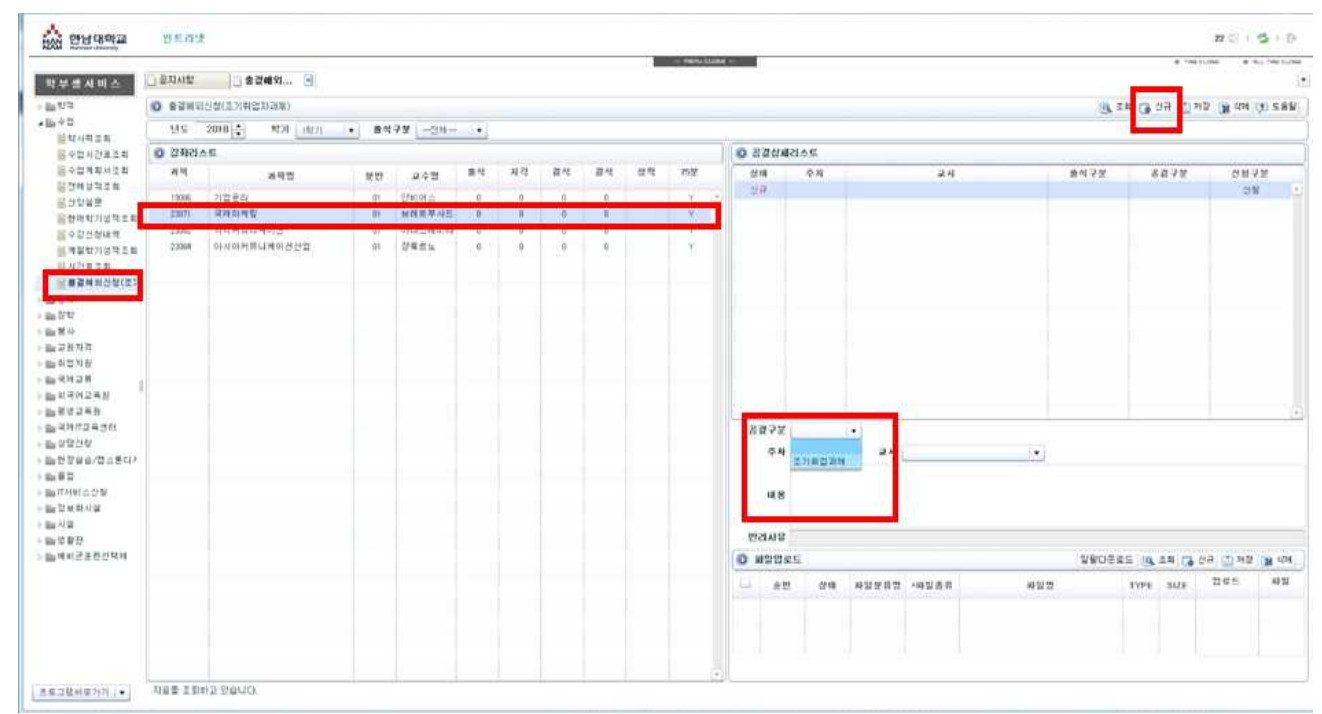

③ 과제 제출의 **해당 주차**를 선택하고, 교과목의 과제의 내용 입력 및 파일을 업로드하여 과 제를 제출합니다. (파일업로드 저장 후 상단 저장까지 완료 해야 함)

#### ④ 과제 제출 예시

| 4 M                                             | 금 공지사항            | ) \$24924B       | 조기(4)업    | NU 0 t     | 1성정보관(        | 8             |                |               |              | 1676 CL366     |    |                            |                                                          |                                                                                                    |                                              | 6 THE (LTS)                                                    |                                                                                                    | INFECTOR |  |
|-------------------------------------------------|-------------------|------------------|-----------|------------|---------------|---------------|----------------|---------------|--------------|----------------|----|----------------------------|----------------------------------------------------------|----------------------------------------------------------------------------------------------------|----------------------------------------------|----------------------------------------------------------------|----------------------------------------------------------------------------------------------------|----------|--|
| 154                                             | 0 9341            | 신청(공급/조기취업자池和路盘) |           |            |               |               |                |               |              |                |    |                            |                                                          |                                                                                                    | ලු බස                                        | 🐻 ଏକ 🔄 RB                                                      | 1 201 년<br>1 21월 11월 11월 21<br>2 월 43 (1) 28<br>1 28<br>1 28<br>1 28<br>1 28<br>1 28<br>1 28<br>1 28<br>1 | 289      |  |
| (일왕영상<br>(212)                                  | 95                | 2017 2027 2027   | •         | 박년/성당      |               |               |                | 84            | 178          | -24            | •  |                            |                                                          |                                                                                                    |                                              |                                                                |                                                                                                    |          |  |
| e관리                                             | 0 893             | <u>٨</u>         |           |            |               |               |                |               |              |                | 11 | 0 8344                     | 리스트                                                      |                                                                                                    |                                              |                                                                |                                                                                                    |          |  |
| 보변경이력조<br>중관리<br>료출력                            | 과역<br>코드<br>10270 | 과육영<br>경서학거론     | 209<br>06 | 교수업<br>이상환 | 용석<br>뒷수<br>0 | 지각<br>횟수<br>0 | 경석<br>뒷 수<br>0 | 곱석<br>시수<br>0 | 성적<br>인정<br> | 75분<br>수업<br>N |    | क्षत                       | 주林<br>9주차<br>10주称                                        | 교사                                                                                                   | 음석구분                                         | 공경구분<br>조기취업과제<br>주기취업과제                                       | 신성구1<br>신청<br>시장                                                                                          |          |  |
| 현황율력<br>황계율력<br>황지세율력<br>일<br>표관리<br>일고자료<br>I드 | 20096<br>21600    | 81224<br>국제전시합법동 | 20        | 원유석<br>이문식 | 0             | 0             | 0              | 0             | Y            | N              |    |                            | 1144<br>1144<br>1144<br>1144<br>1144<br>1944<br>1944     |                                                                                                    |                                              | 조기하고 파비<br>조기하고 파비<br>조기하고 파비<br>조기하고 파비<br>조기하고 파비<br>조기하고 파비 | 고 8<br>산정<br>산정<br>산정<br>산정<br>산정                                                                         |          |  |
|                                                 |                   |                  |           |            |               |               |                |               |              |                |    |                            |                                                          |                                                                                                    |                                              |                                                                |                                                                                                    |          |  |
|                                                 |                   |                  |           |            |               |               |                |               |              |                |    | •337¥                      | 조기취업                                                     | 22 ( +                                                                                               |                                              |                                                                |                                                                                                    |          |  |
|                                                 |                   |                  |           |            |               |               |                |               |              |                |    | 주자<br>내용<br>반긴사유<br>① 파일입5 | * 2.34<br>* 2.34<br>* 2.42<br>* 2.42<br>* 2.42<br>* 2.42 | <ul> <li>24</li> <li>24 Selection and an and an and an an an an an an an an an an an an an</li></ul> | *<br>8 8 8 9 8 9 9 9 9 9 9 9 9 9 9 9 9 9 9 9 | 2 M (1 1 1 1 1 1 1 1 1 1 1 1 1 1 1 1 1 1                       | 11 11 10<br>1 AS                                                                                          | i ott    |  |
|                                                 |                   |                  |           |            |               |               |                |               |              |                |    | 0 49                       | 201                                                      | 前公望                                                                                                  | 10109                                        | TYPE SIZE                                                      | 1955                                                                                                    | 1422     |  |
|                                                 |                   |                  |           |            |               |               |                |               |              |                |    |                            | 1.5                                                      |                                                                                                    |                                              | 1 1. 1111                                                      | 일자                                                                                                    | 48       |  |

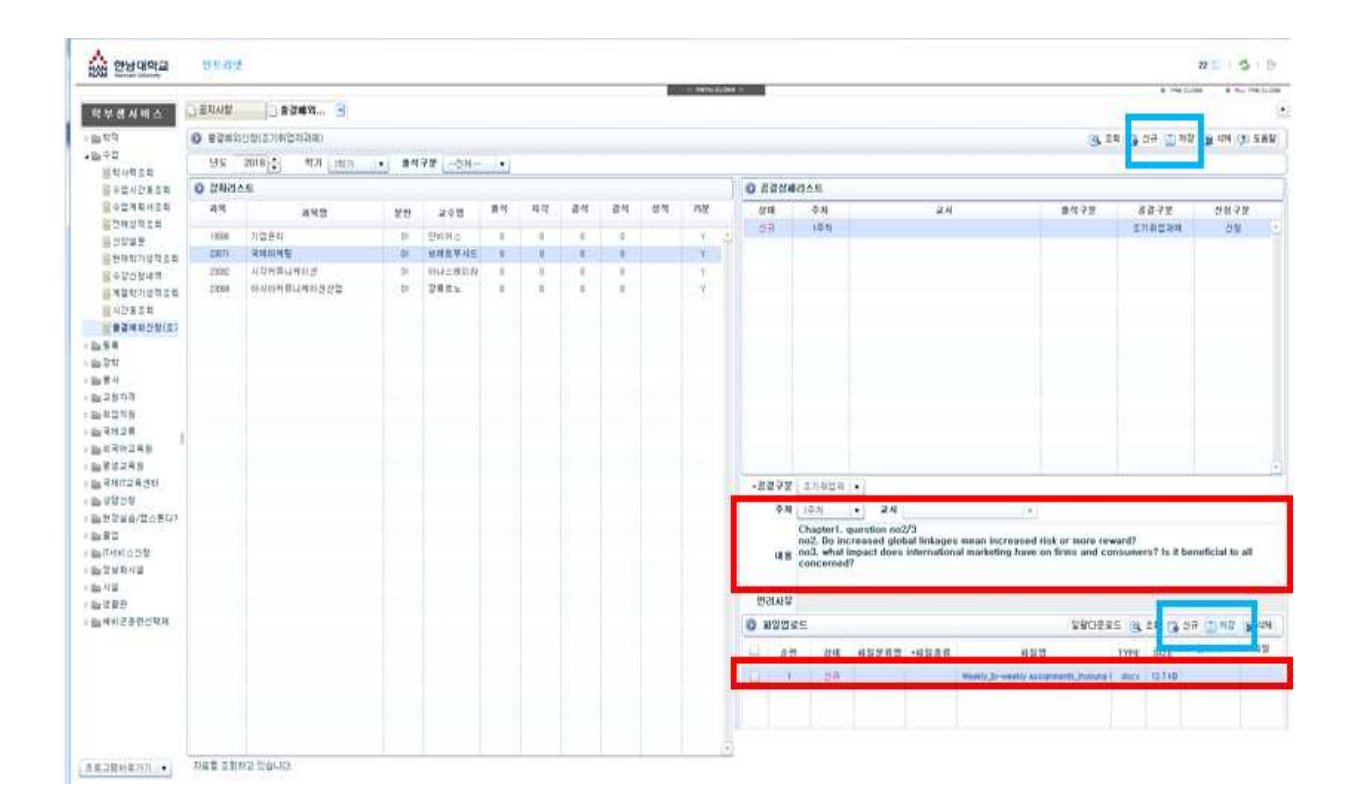

## 3. 시스템 매뉴얼 (교수)

### 3-3. 교수화면 - 과제 확인 방법 매뉴얼

 Hi-Portal 로그인하여 [통합/학사] > [인트라넷] > [교수서비스] > [수업] > [출결예외승 인(공결/조기취업자과제)]를 선택합니다.

| Hannam<br>Happy Infor | n Univers | S <b>ity</b><br>al System |           |                  | • 대학홈 • 중앙도서관  | *전자문서시스템 | 렘 ·구글메일 ·e-포트폴리오<br>통합검색 | 센터 Logout<br>Gol |
|-----------------------|-----------|---------------------------|-----------|------------------|----------------|----------|--------------------------|------------------|
| My Page               | 통합/학사     | HI-Class                  | 취업정보      | <u> </u> 7,7     | 평가 교육인증        | 카페       | Help Desk                |                  |
|                       |           | 0 강의현황                    | <u></u> 2 | 1 <b>의시간표</b> 보기 | □ 상담현황 🕢 ▼성담통폭 | mone>    | ◎ 지도학생 검색                |                  |
|                       |           | 년도 학기                     | 과목명       | 분반               | 제목             | 현황       |                          | O Secrete        |
|                       |           |                           |           |                  | 상담 내역이 없습니다    | ł        |                          | Je Search        |
| My Blog               |           |                           |           |                  |                |          |                          |                  |
| 🗊 업무승인 대기             | 0 건       |                           |           |                  |                |          | x1                       | ^                |
| 🗵 전자문서 메일             | 0 건       |                           |           |                  |                |          |                          |                  |
| 🗊 결재할 문서              | 0건        |                           |           |                  |                |          |                          | 8.04             |
| 🕀 새로운 쪽지              | 0 건       |                           |           |                  |                |          | 오라이 성무                   |                  |
| 00 도서 대출/연장           | 0 건       | 포털소식                      | 학교공지      | 학과공지             |                | mone>    |                          |                  |
|                       | 2 14 H    | l LL                      |           |                  |                |          |                          |                  |

| ·····································                                             | 학사 경영통계 인트라넷                           |     |                |      |
|-----------------------------------------------------------------------------------|----------------------------------------|-----|----------------|------|
| 교 수 서 비 스<br>> 🖻 학적                                                               | 공통행정서비스<br>교수서비스<br>개민화 서비스 상세보기(더블클릭) | si. | H MENU ELOSE H | 프로그림 |
| · · · · · · · · · · · · · · · · · · ·                                             |                                        |     |                |      |
| ·····································                                             |                                        |     |                |      |
| 응구입계획세입덕<br>음하세성전 X 히                                                             |                                        |     |                |      |
| 음성적입력                                                                             |                                        |     |                |      |
| 실성적정정입력                                                                           |                                        | *   |                |      |
| ·<br>는<br>문성적입력                                                                   |                                        |     |                |      |
| ■계절학기성적입력                                                                         |                                        |     |                |      |
| · 수업개선보고서                                                                         |                                        |     |                |      |
| ·····································                                             |                                        |     |                |      |
| ■휴/보강 신청                                                                          |                                        |     |                |      |
| 월구수업평가출력                                                                          |                                        |     |                |      |
| ·····································                                             |                                        |     |                |      |
| ·····································                                             |                                        |     |                |      |
| ·<br>·<br>·<br>·<br>·<br>·<br>·<br>·<br>·<br>·<br>·<br>·<br>·<br>·<br>·<br>·<br>· |                                        |     |                |      |
| ┋출결예외승인(공결/조기                                                                     | 취업자과제) 고기 나하                           |     |                | 조기하  |
| 응 줄 강표 줄 택                                                                        | 5 N N 8                                |     | 121 T 3        | 국사업  |

 ② 담당 교수의 강좌리스트가 생성되고 선택한 교과목의 조기취업자 과제 조회 및 파일을 다 운받을 수 있습니다.

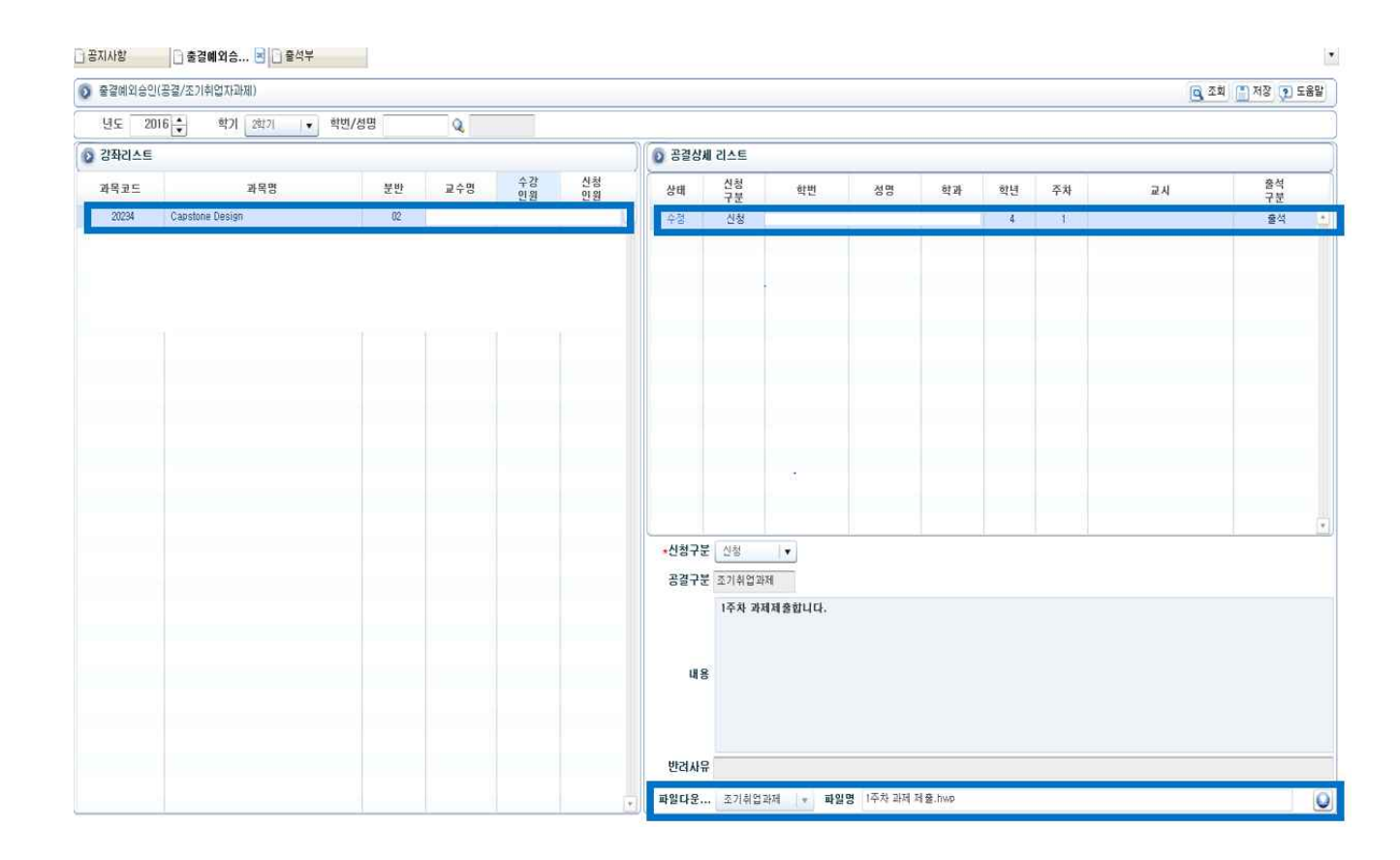